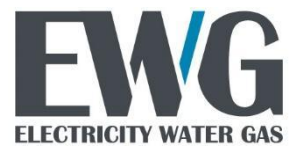

Vojvode Stepe 352, 11000 Beograd, Srbija E-mail: <u>info@ewg.rs</u> Web: <u>www.ewg.rs</u>

# ELECTRICITY WATER GAS E400-V1.0 GPRS Modem Uputstvo

| Dokument: revizija 1.0 | Ime                       | Datum       |  |
|------------------------|---------------------------|-------------|--|
| Napisao                | Žarko Ran <b>đ</b> eloviĆ | 11.07.2023. |  |
|                        |                           |             |  |
|                        |                           |             |  |

VERSION 1.0

JUN 2023

# Sadržaj

| 1. Hardverska specifikacija E400-V1.0 modema                         | 3  |
|----------------------------------------------------------------------|----|
| 1.1. Kućište i dimenzije                                             | 4  |
| 2. Uputstvo za instalaciju                                           | 5  |
| 2.1. Umetanje SIM kartice                                            | 5  |
| 2.2. Povezivanje antene                                              | 6  |
| 2.3. Postavljanje GPRS modema na brojilo                             | 7  |
| 2.4. Povezivanje RS485 magistrale na brojilo sa GPRS modemom         | 9  |
| 3. Funkcionalni opis modema                                          | 10 |
| 3.1. Indikacija rada modema                                          | 10 |
| 3.2. Inicijalizacija modema                                          | 10 |
| 3.3. Identifikacija modema i SIM kartice                             | 10 |
| 3.4. GSM/GPRS dijagnostika mreže                                     | 11 |
| 3.5. Komunikacioni logovi                                            | 13 |
| 3.6. Paketni prenos podataka                                         | 13 |
| 3.6.1. COSEM Wrapper                                                 | 14 |
| 3.6.2. Upravljanje konekcijom                                        | 14 |
| 3.7. SMS prenos podataka                                             | 14 |
| 3.7.1. Wakeup procedura                                              | 15 |
| 3.7.2. Primanje SMS poruka                                           | 15 |
| 3.8. Resetovanje modema                                              | 16 |
| 4. Uputstvo za korišćenje modema                                     | 18 |
| 4.1. Parametrizacija E400-V1.0 modema koristeći EwgReader            | 18 |
| 4.1.1. Povezivanje sa brojilom preko optičke glave                   | 18 |
| 4.1.2. GPRS Setup (0.0.25.4.0.255)                                   | 19 |
| 4.1.3. PPP Setup (0.0.25.3.0.255)                                    | 20 |
| 4.1.4. Konfiguracija modema (0-0:2.0.0.255)                          | 21 |
| 4.1.5. "NoConnection" timeout object (0-0.128.252.1.255)             | 22 |
| 4.1.6. Automatsko konektovanje                                       | 22 |
| 4.1.7. Automatsko odgovaranje                                        | 23 |
| 4.1.8. TCP-UDP setup                                                 | 23 |
| 4.2. Provera rada modema                                             | 25 |
| 4.2.1. Status modema                                                 | 25 |
| 4.2.2. GPRS Informacije o mreži                                      | 25 |
| 4.2.3. IPv4 setup                                                    | 26 |
| 4.2.4. Čitanje communication event log-a                             | 26 |
| 4.2.5. GSM Dijagnostika                                              | 26 |
| 4.3. Komunikacija sa brojilom preko GPRS modema                      | 28 |
| 4.4. Komunikacija sa brojilima na RS485 magistrali preko GPRS modema | 30 |

# 1. Hardverska specifikacija E400-V1.0 modema

EWG E400-V1.0 je GPRS/GSM komunikacioni modem namenjen instalaciji na EWG brojila. Modem je kompatibilan sa brojilima tipa EWGE11x...C0x(P) i EWGE3xx...C0x(P).

Modem omogućava daljinsku komunikaciju između EWG brojila i AMM centra preko mreže mobilne telefonije.

Modem EWG E400-V1.0 napajanje dobija od brojila preko 10-pin PLUG-IN konektora.

Potrošnja brojila sa priključenim modemom ne prelazi sopstvenu potrošnju definisanu EN62056-11 standardom.

| MEHANIČKE DIMENZIJE       |                                     |
|---------------------------|-------------------------------------|
|                           |                                     |
| NAPAJANJE                 |                                     |
| Ulazni napon              | 12V                                 |
| Potrošnja                 | Prosečno: ~0.3W, Maksimalno: ~2.5W  |
| Radni temperaturni opseg  | -25 °C do 55 °C                     |
| Eksterna antena           | SMA                                 |
|                           |                                     |
| GSM MODUL                 | Quectel M65                         |
| GPRS mobile station class | class B                             |
| GPRS MULTI-SLOT CLASS     | 12                                  |
| Frequency Range (MHz)     | 850/900/1800/1900                   |
| GSM Power Class           | Class 4 (2W) at GSM850 and EGSM900  |
|                           | Class 1 (1W) at DCS1800 and PCS1900 |

#### Tabela 1.1. Osnovne tehničke karakteristike EWG E400-V1.0 modema

#### 1.1. Kućište i dimenzije

Kućište EWG E400-V1.0 modema je izrađeno od samogasivog UV stabilizovanog polikarbonata visokog kvaliteta. Samo kućište je dimenzija **12.1 x 6 x 2.8 cm** i uklapa se u mesto predviđeno za modeme na brojilo tako da se prilikom umetanja modema dimenzije samog brojila ne menjaju. GPRS modem se nalazi ispod poklopca klemarnika i nije moguće pristupiti modemu bez prethodnog skidanja istog.

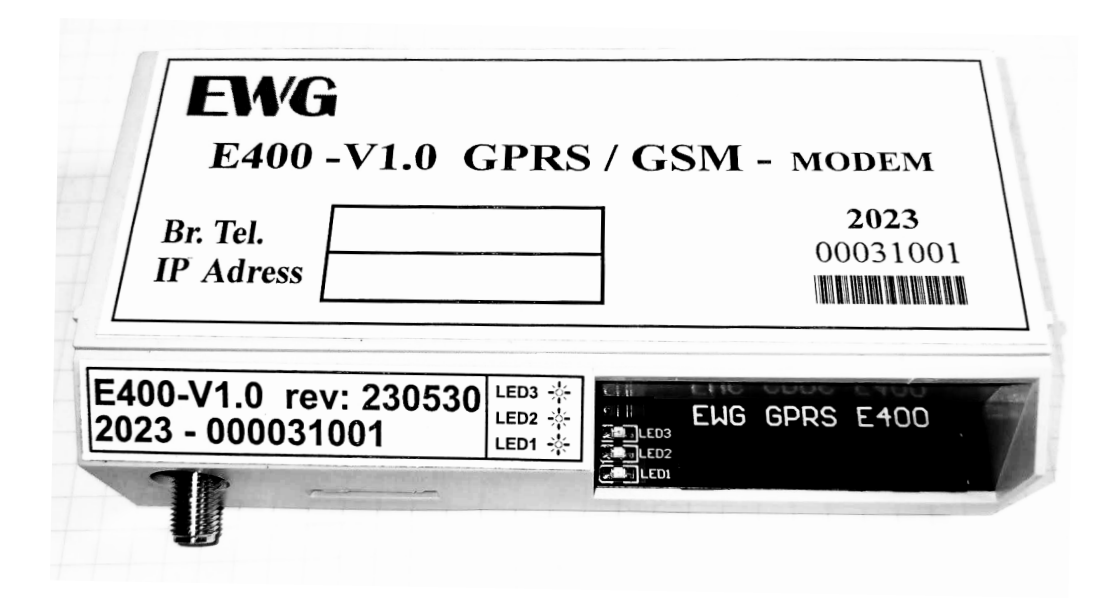

Slika 1.1.1. Izgled GPRS modema E400-V1.0

Na natpisnoj ploči se nalazi naziv modela GPRS modema, verzija, kao i godina proizvodnje i serijski broj. Ostavljeno je mesto za broj telefona i IP adresu koje korisnik upisuje prilikom ubacivanja SIM kartice i instalacije brojila.

# 2. Uputstvo za instalaciju

Instalacija modema u brojila sastoji se od nekoliko operacija. Postavljanje SIM kartice i GSM antene na modem i postavljanje modema na brojilo.

#### 2.1. Umetanje SIM kartice

Za indentifikaciju GPRS modema na mobilnoj mreži neophodno je umetnuti SIM karticu koju dobijamo od mobilnog operatera s kojim smo dogovorili uslugu paketnog prenosa podataka.

Karticu postaviti u otvor na modemu:

| /EWG                                    | de la constante de la constante de la constante de la constante de la constante de la constante de la constante |               |
|-----------------------------------------|----------------------------------------------------------------------------------------------------|---------------|
| E400 -V1.0                              | ) GPRS/G                                                                                                    | SM - MODEM    |
| Br. Tel.<br>IP Adress                   |                                                                                                    |               |
|                                         |                                                                                                    |               |
|                                         |                                                                                                    |               |
| E400-V1.0 rev: 2305                     | 530 LED3 -                                                                                                    |               |
| E400-V1.0 rev: 2305<br>2023 - 000031001 |                                                                                                    | ENG GPRS E400 |
| E400-V1.0 rev: 2305<br>2023 - 000031001 |                                                                                                    | ENG GPRS E400 |

Slika 2.1.1. Pozicija otvora za SIM karticu

i to orijentisanu kao na sledećoj slici:

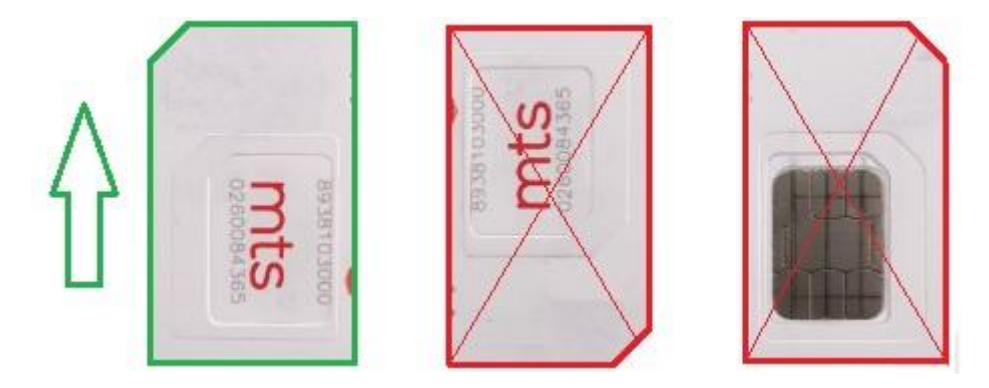

Slika 2.1.2. Orijentacija SIM kartice

Gurati karticu u označenom smeru sve dok se ne oseti klik koji označava da je kartica zaključana u držaču SIM kartice.

#### 2.2. Povezivanje antene

Pre postavljanja GPRS modema poželjno je ispitati nivo GSM signala u okolini mernog mesta. Uz GPRS modem se isporučuje štap antena sa 5m kabla. Ukoliko je nivo signala u okolini mernog mesta zadovoljavajuć, priključiti priloženu antenu na GPRS modem i nastaviti sa ugradnjom. Ukoliko je postoji problem, potrebno je ispitati mogućnost izmeštanja antene van tog prostora, nabavku kvalitetnije antene ili u krajnjem slučaju izmeštanje mernog mesta.

SMA Ženski konektor za antenu nalazi se u donjem levom uglu GPRS modema. Priključak antene i antenski konektor su prikazani na *slici 2.2.1*.

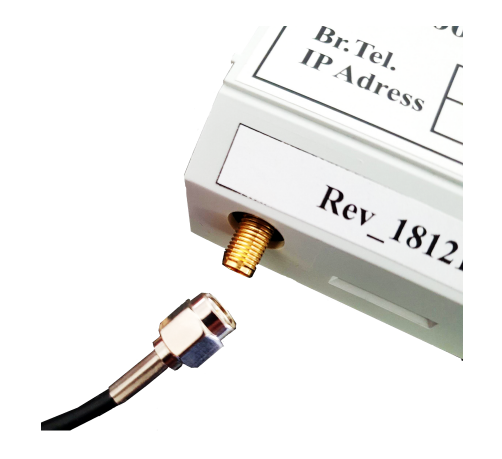

Slika 2.2.1. Priključivanje eksterne antene

Samu antenu svakako treba postaviti van elektro ormara sa brojilima i na mesto gde je kvalitet signala dovoljno dobar.

# Tabela 2.2.1. Karakteristike antene koja se isporuČuje uz GPRS modem

| Passive Elec              | trical Sp  | ecifications | ;         |               |                            |                   |           |           |
|---------------------------|------------|--------------|-----------|---------------|----------------------------|-------------------|-----------|-----------|
| Frequency Ra              | ange       |              |           | 700–27        | 00 MHz                     |                   |           |           |
| Input Impende             | ence       |              |           | 50 Ω          |                            |                   |           |           |
| VSWR                      |            |              |           | ≤ 3.0         |                            |                   |           |           |
| Gain                      |            |              |           | ≤ 3.5 dł      | Зі                         |                   |           |           |
| Polarization T            | уре        |              |           | Linear        |                            |                   |           |           |
| Detailed Pass             | ive Elect  | rical Speci  | fications |               |                            |                   |           |           |
| Frequency<br>Range (MHz)  | 698–960    | 1176–1280    | 1400–1610 | 1710–2170     | 2170–2690                  | 3300–4000         | 4000–5000 | 5000-6000 |
| VSWR (Max.)               | 1.97       | -            | -         | 2.3           | 2.3                        | -                 | -         | -         |
| Average<br>Efficiency (%) | 28         | -            | -         | 33            | 32                         | -                 | -         | -         |
| Max. Peak Gain<br>(dBi)   | 3.5        | -            | -         | 2.8           | 3.0                        | -                 | -         | -         |
| Mechanical S              | Specificat | tions        |           |               |                            |                   |           |           |
| Antenna Size              |            |              |           | 318 m<br>RG17 | im × Φ 30 m<br>4 Cable Ler | nm<br>ngth = 1500 | mm        |           |
| Casing                    |            |              |           | ABS           |                            |                   |           |           |
| Connector Ty              | pe         |              |           | SMA           | Male (Cente                | r Pin)            |           |           |
| Working Temp              | perature   |              |           | -40 °C        | to +85 °C                  |                   |           |           |
| Radome Colo               | ٦r         |              |           | Black         |                            |                   |           |           |
| Mounting Typ              | е          |              |           | Magn          | et                         |                   |           |           |
| IP Rating                 |            |              |           | IP65          |                            |                   |           |           |

# 2.3. Postavljanje GPRS modema na brojilo

GPRS modem se uglavnom isporučuje kao sastavni deo brojila ali ponekad se isporučuje i kao poseban uređaj. U slučaju da ste dobili modem nezavisno od brojila i da trebate nagodraditi postojeće brojilo procedura je sledeća:

 Prilikom vađenja GPRS modema iz transportne kutije proveriti pinove za priključenje koji se nalaze na pozadini modema *Slika 2.1.1*. Tokom transporta može doći do zakrivljenja pinova i ukoliko je moguće potrebno ih je ispraviti pre pokušaja priključenja na brojilo;

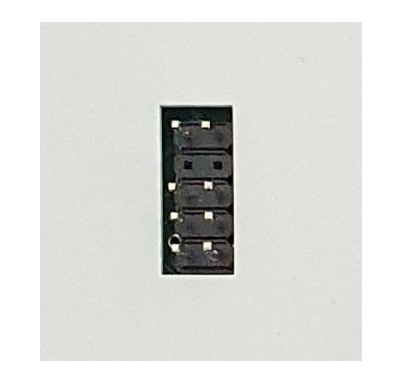

Slika 2.3.1. Konektor na poleđini modema

- Ukoliko je brojilo povezano na mrežu, isključiti napon i skinuti zastitni poklopac klemarnika;
- Modem postaviti u ležište predviđeno za modeme. Potrebno je da se vođice i sa leve i sa desne strane poklope *Slika 2.2.* i tek nakon što smo sigurni da su se vođice poklopile gurnuti modem na dole. Modem je potrebno da priđe do samog brojila i ne bi trebalo da ima previše otpora da se modem postavi u ležište;

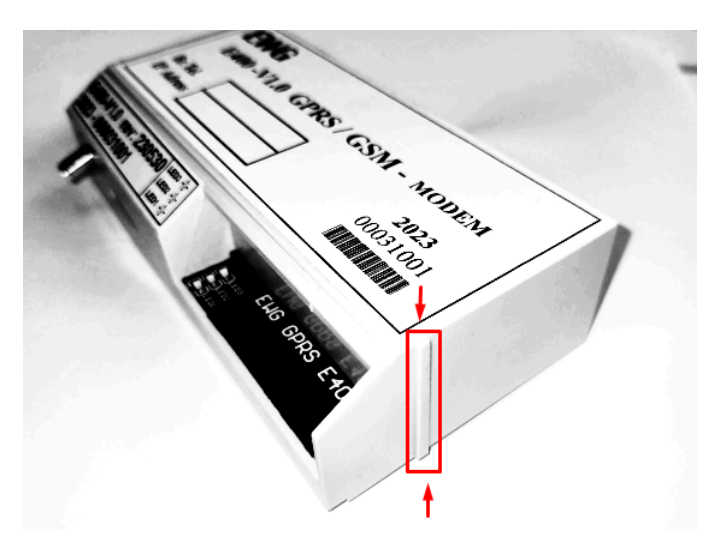

Slika 2.3.2. Vođice za pravilno umetanje modema

• Vratiti poklopac klemarnika brojila i priključiti brojilo na napon.

#### 2.4. Povezivanje RS485 magistrale na brojilo sa GPRS modemom

Modem E400-V1.0 GPRS modem je namenjen za korišćenje na brojilima tipa EWGE11x...C0xP i EWGE3xx...C0xP, koja imaju interni RS485 interfejs. RS485 magistrala se formira tako što se upredenom paricom povežu kontakti A i B brojila na kome se nalazi GPRS modem, takozvano "master" brojilo, i onda se tom paricom povezuju redom sva ostala "slave" brojila (A-A, B-B).

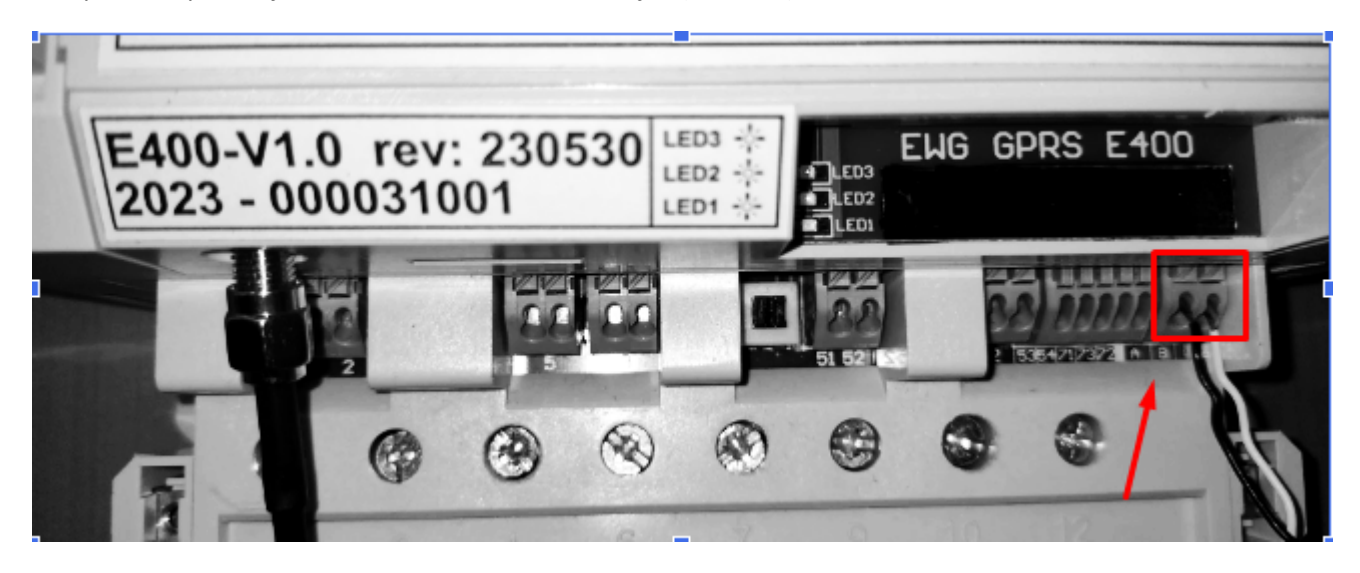

Slika 2.4.1. Povezivanje "master" brojila na RS485 magistralu

"Master" brojilo prosleđuje komande dobijene preko GPRS modema "slave" brojilima na magistrali i dobijene odgovore vraća preko GPRS modema aplikaciji za daljinsko očitavanje.

Adresiranje "slave" brojila na RS485 magistrali se bazira na serijskom broju brojila. Način adresiranja i podešavanje aplikacije za komunikaciju sa "slave" brojilima objasnićemo u poglavlju "4.Uputstvo za korišćenje modema".

Komunikaciju sa nekim brojilom na RS485 magistrali možemo ostvariti i preko IR porta bilo kog brojila na magistrali. Tako da na jednostavan način možemo proveriti funkcionalnost magistrale, odnosno detektovati prekide, kratak spoj ili eventualnu neispravnost na nekom brojilu.

# 3. Funkcionalni opis modema

# 3.1. Indikacija rada modema

Za vizuelnu indikaciju rada modema, postoje tri LED diode čija je namena sledeća.

LED1 je direktno povezana na komunikacioni modul i ukazuje na njegov status:

- LED1 je isključen, modul nije funkcionalan;
- 64ms ON/800ms OFF, modul nije registrovan na mrežu;
- 64ms ON/2000ms OFF, modul je registrovan na mrežu;
- 64ms ON/600ms OFF, GPRS konekcija u toku (prenos podataka).

LED2 ukazuje na stanje modula:

- LED2 konstantno svetli, modem je u režimu resetovanja;
- 800ms ON/200ms OFF, modem je u inicijalizaciji;
- 600ms ON/2400ms OFF, modem je registrovan na mrežu i spreman da prihvati konekciju;
- 2400ms ON/600ms OFF, GPRS konekcija u toku.

LED3 ukazuje na kvalitet signala mreže:

- Bez signala < -110dB (LED3 iskljuČen);
- Loš signal < -100dB (radni ciklus 20% u periodu od 1 sekunde);
- Zadovoljavajuć signal < -85dB (radni ciklus 20% u periodu od 3 sekunde);
- Dobar signal (radni ciklus 80% u periodu od 3 sekunde).

# 3.2. Inicijalizacija modema

Inicijalizacija modema se sastoji od slanja niza unapred predefinisanih AT komandi za konfiguraciju modema.

Pored predefinisanih komandi za inicijalizaciju, objekat konfiguracija modema može da sadrži niz korisnički definisanih komandi za inicijalizaciju.

U slučaju neuspešnog izvršavanja komandi ili neodazivanja modema, modem se resetuje.

#### 3.3. Identifikacija modema i SIM kartice

Nakon inicijalizacije Čitaju se identifikacioni parametri modema i SIM kartice.

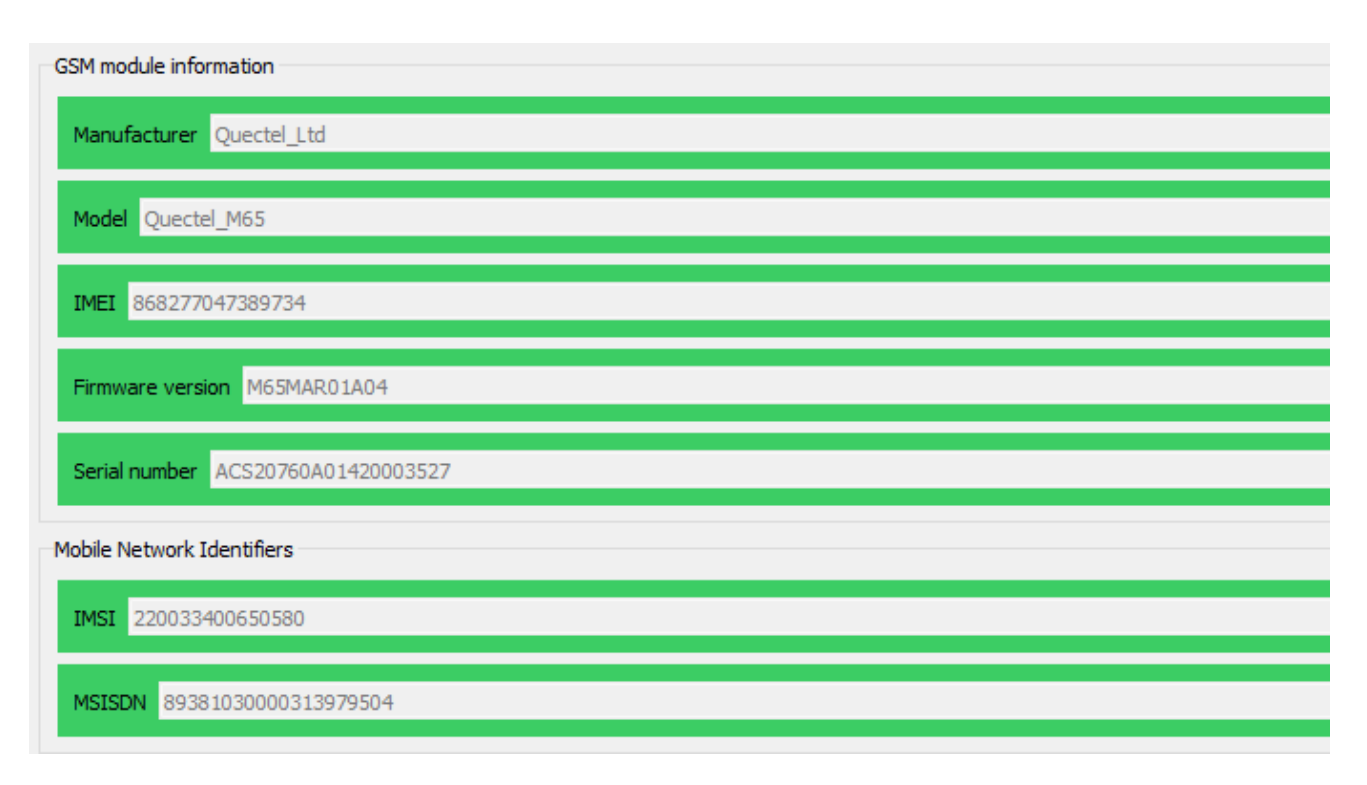

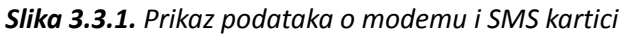

# 3.4. GSM/GPRS dijagnostika mreže

Funkcija dijagnostike mreže predstavlja slanje niza dijagnostičkih komandi i ponavlja se svakih 90 sekundi.

Rezultat dijagnostike se pamti u objektu GSM Diagnostic (0.0.25.6.0.255), koji sadrži sledeće atribute:

Operator - atribut koji prikazuje ime operatera mreže na koju je modem povezan.

**Status** - atribut koji prikazuje trenutni status modema, odnosno da li je modem povezan na mrežu i na koji način. Moguće vrednosti su:

- 1. not registered;
- 2. registered, home network;
- 3. not registered, but MT currently searching a new operator;
- 4. registration denied;
- 5. registered, roming.

**CS** Attachment je atribut koji prikazuje da li je konekcija u toku.

PS Status pokazuje koji je servis trenutno aktivan. Moguće vrednosti su date u nastavku:

- 1. inactive;
- 2. GPRS;
- 3. EDGE;
- 4. UMTS;
- 5. HSDPA.

Base Info je atribut koji sadrži sledeću strukturu podataka:

- *Cell\_id* označava baznu stanicu za koju je trenutno prikačen GPRS modem.
- **Location\_id** predstavlja kod koji je specifičan za oblast u kome se bazna stanica nalazi, pa će tako sve bazne stanice u ovoj oblasti imati isti kod.
- *Signal\_quality* određuje jačinu signala između GPRS modema i bazne stanice na koju je modem prikačen, gde je 0 neupotrebljiv signal a 31 najbolji signal.
- *Ber* predstavlja kvalitet odziva i moze da bude vrednost od 0 do 7.

*Adjacent Cells* prikazuje sve bazne stanice koje modem registruje u njegovoj okolini kao i jačine signala između njih. Maksimalno može da prikaže 6 baznih stanica.

Svaka promena unutar objekta dovodi do ažuriranja "*capture\_time*" atributa u koji se upisuje vreme kada se ova promena dogodila.

Radi kompatibilnosti sa prethodnim rešenjima zadržan je i objekat Network Info (0.1.94.3.4.255), čija vrednost je struktura sledećih podataka:

- *Network Id*, naziv GSM operatera;
- Signal strength, jačina signala;
- *Cell Count*, broj GSM stanica koje su u dometu modema.

*Signal strength* predstavlja kvalitet GSM mreže na poziciji na kojoj se nalazi modem, pa prema tome može se razlikovati u zavisnosti od mesta postavljanja modema kao i od toga da li je priključena eksterna antena ili ne (modem sadrži integrisanu antenu). Snaga signala se može podeliti u pet kategorija, i to:

| RSSI                | Jacina signala  | Opis                                      |
|---------------------|-----------------|-------------------------------------------|
| >=-70dBm            | Odličan         | Jak signal sa maksimalnom brzinom prenosa |
| -70 dBm do -85 dBm  | Dobar           | Jak signal sa dobrom brzinom podataka     |
| -86 dBm do -100 dBm | ZadovoljavajuĆi | Zadovoljavajući ali koristan              |
| <-100 dBm           | Loš             | Performanse će opasti drastično           |
| -110 dbm            | Nema signala    | Prekid                                    |

# 3.5. Komunikacioni logovi

Tokom rada modem upisuje predefinisane događaje u **Communication event log** brojila. Brojilo "pamti" zadnjih 100 događaja. Čitajući **Communication event log**, možemo videti moguće razloge za lošu TCP konekciju ili za nepravilnosti tokom rada modema. Tabela sa kodovima događaja i njihovim opisom data je u nastavku:

| Kod | Ime događaja                 | Opis događaja                                                                                           |
|-----|------------------------------|----------------------------------------------------------------------------------------------------|
| 140 | No connection timeout        | Ukazuje da nije došlo do komunikacije tokom perioda koji je definisan<br>objektom No Connection Timeout |
| 141 | Modem initialization failure | Odgovor modema na AT komande za inicijalizaciju je nepravilan ili nije ni bilo<br>odgovora              |
| 142 | SIM card failure             | SIM kartica nije ubačena ili nije prepoznata                                                            |
| 143 | SIM card ok                  | SIM kartica je uspešno detektovana                                                                      |
| 144 | GSM registration failure     | Registracija na GSM mrežu nije uspela                                                                   |
| 145 | GPRS registration failure    | Registracija na GPRS mrežu nije uspela                                                                  |
| 146 | PDP context established      | PDP kontekst je uspešno uspostavljen                                                                    |
| 147 | PDP context destroyed        | PDP kontekst je uništen                                                                                 |
| 149 | Modem SW reset               | Softverski reset modema                                                                                 |
| 150 | Modem HW reset               | Hardverski reset modema                                                                                 |
| 156 | Signal quality low           | Kvalitet signala je loš ili ga nije moguće pročitati                                                    |
| 158 | Local communication attempt  | Ukazuje na uspešno izvršenu komunikaciju preko TCP                                                      |
| 159 | Start listening mode         | Modem je startovao TCP server na specifičnom portu                                                      |

# 3.6. Paketni prenos podataka

Brojilo podržava komunikaciju putem GPRS mobilnih mreža. Da bi bili vidljivi unutar GPRS mreže, brojila moraju prvo uspostaviti vezu s GPRS mrežom. Pomoću posebne funkcije upravljanja konekcijama, brojilo može uvek biti povezano na GPRS mrežu ili samo na zahtev.

Kad brojilo pokrene modem, on se ne povezuje na GPRS mrežu podrazumevano. Tek kada se pokrene zahtev za GPRS konekciju iz bloka za upravljanje konekcijama, brojilo započinje aktiviranje GPRS veze. Brojilo prvo zahteva od modema da se priključi na GPRS mrežu. Aktiviranje PDP konteksta zahteva samo brojilo pomoću konfigurisanog APN-a, korisničkog imena i lozinke. Namenski objekt nazvan **GPRS modem Setup** koristi se za konfiguraciju APN-a. Korisničko ime i lozinka za GPRS PDP aktivaciju konteksta mogu se konfigurisati u objektu **PPP Setup**.

Nakon što modem potvrdi aktivaciju PDP-a na brojilu, brojilo aktivira odgovarajuće sokete servera (COSEM wrapper) kako bi mogao da komunicira sa daljnskim pirovima.

Kada upravljanje konekcije u brojilu zahteva prekid veze sa GPRS mrežom, brojilo šalje zahtev za deaktivaciju PDP-a modemu, nakon čega sledi zahtev za raskid veze. Nakon toga, brojilo je potpuno diskonektovano sa GPRS mreže i registrovano je samo na GSM mrežu.

U procesu aktiviranja konteksta PDP-a, modem povezan na GPRS dobija svoju IP adresu koju dodeljuje mreža. Dodeljena IP adresa može se videti u *IPv4 Setup* objektu.

# 3.6.1. COSEM Wrapper

**COSEM Wrapper protokol** je deo COSEM specifikacije koja se koristi za COSEM komunikaciju preko IP mreža. COSEM Wrapper nivo dodaje originalnoj COSEM poruci zaglavlje dužine od 8 bajta. Zaglavlje Wrapper-a uključuje informacije o verziji, portu Wrapper izvora, odredišnom Wrapper portu i dužini. Nakon zaglavlja slede podaci aplikacije COSEM (APDU).

Kada prima poruke od COSEM Wrapper-a, brojilo proverava broj verzije i dužinu polja dolaznog TCP paketa. Ako verzija nije 1 (fiksna vrednost) ili ako dužina podataka APDU nije jednaka dužini polja, paket se odbacuje i aktivna konekcija se zatvara. Kada se zaglavlje verifikuje, podaci APDU sa dodatnim parametrima se prosleđuju DLMS serveru.

Kada DLMS server u brojilu odgovori na zahtev, poruka se prosleđuje kroz COSEM Wrapper, koji dodaje COSEM Wrapper zaglavlje i klijentu Šalje aktivnu soket vezu.

Kada se ne razmenjuju podaci za vremenski period, konfigurisano u namenskom objektu (0.0.25.0.0), brojilo zatvara dolaznu vezu. Brojilo nastavlja da prati nove konekcije na konfiguriranom portu.

# 3.6.2. Upravljanje konekcijom

Funkcionalnost GSM/GPRS upravljanjanja konekcijama se postiže kroz implementaciju **Auto Connect** i **Auto Answer** COSEM klasa. Inicijalno je postavljeno da je modem *Always on* ("Uvek uključen"), i da je spreman da prihvati konekciju.

Pored režima "Uvek uključen", gde je GPRS veza trajno aktivirana tokom definisanog vremenskog perioda, brojilo takođe podržava uspostavljanje GPRS veze na zahtev, takozvano "Buđenje".

"Buđenje" se zasniva na prijemu obaveštenja o CSD pozivima ili prijemu SMS poruke. Nakon primanja poziva ili SMS poruke za buđenje od HES-a, brojilo verifikuje broj sa koga je upućen poziv i ako se on nalazi na listi dozvoljenih poziva modem odmah aktivira PDP kontekst i spreman je da prihvati konekciju.

# 3.7. SMS prenos podataka

SMS poruke se mogu koristiti kod MID brojila za buđenje brojila (*wakeup request*) i setovanje određenih parametara brojila vezanih za rad GPRS modema.

Poruka može da bude 160 karaktera dugačka, gde je 140 karaktera moguće koristiti za smeštanje samog podatka. Osmo-bitni PDU (Protocol Data Unit) protokol se koristi za slanje SMS poruka.

SMS funkcionalnosti su:

- Dužina dolazećih podataka je ograničena na jedan SMS (140 bajta dugačak) i može se koristiti za setovanje određenih parametara ili za okidanje nekih akcija;
- Prazna poruka (dužina podataka je 0) pokreće proceduru buđenja brojila ("wakeup").

SMS se koristi kao jednosmerni kanal i omogućeni su samo "unconfirmed" servisi (SET, ACTION) u "Pre-established" acocijaciji.

# 3.7.1. Wakeup procedura

SMS poruke se mogu koristiti i za buđenje brojila ukoliko je brojilo tako podešeno. Kada je objekat **Auto connect** setovan na 103 ili 104 i uspostavljena je GPRS konekcija brojilo će čekati na *"wakeup request"* koji može da bude SMS poruka. Potrebno je naglasiti da će samo prazna poruka pokrenuti proceduru buđenja.

Kada je prazna poruka primljena, broj pošiljaoca se poredi sa *"List of callers"* iz **Auto answer** objekta i da li je podešeno buđenje brojila kao što je predhodno objašnjeno. Ukoliko je *"List of callers"* prazan, procedura ponovnog povezivanja brojila na GPRS će biti pokrenuta kao i kada se broj upisan u nju poklapa sa brojem pošiljaoca.

Ukoliko broj pošiljaoca nije na listi ili režim brojila nije podešen, poruka će biti odbačena.

# 3.7.2. Primanje SMS poruka

Kada stigne SMS poruka broj pošiljaoca se poredi sa *List of callers* objekta **Auto answer** i ako je broj na listi ili je lista prazna, a SMS poruka nije prazna, brojilo prihvata podatke.

Dolazeća poruka mora da bude sa "Short Header-om", koji se proverava radi ispravne asocijacije. Samo je pre-establish asocijacja dozvoljena:

- Klijent (HES) izvor Asocijacija 102 (pre-established klijent)
- Server (Meter) destinacija Asocijacija 001 (management server).

Ako SMS ne sadrži Short Header ili je on neispravan, poruka će biti automatski obačena.

Putem SMS-a dozvoljeno je setovanje samo sledećih objekata:

- APN;
- Username i Password;
- Initialization String.

| SMS Short Header |                                    |  |  |  |
|------------------|------------------------------------|--|--|--|
| 0x01             | Destination - Server (Meter) - 001 |  |  |  |
| 0x66             | Source SAP - Client (HES) - 102    |  |  |  |
| xDLMS APDU       |                                    |  |  |  |
| 0xC1             | COSEM PDU                          |  |  |  |
| 0x01             | COSEM APDU type                    |  |  |  |
| 0x00             | Invoke ID and Priority             |  |  |  |

| 0x00 | Class ID            |
|------|---------------------|
| 0x2D |                     |
| 0x00 |                     |
| 0x00 |                     |
| 0x19 | Instance ID         |
| 0x04 | (APN)               |
| 0x00 |                     |
| 0xFF |                     |
| 0x02 | Attribute ID        |
| 0x00 | AccessSelection     |
| 0x09 |                     |
| 0x06 |                     |
| 0x61 |                     |
| 0x62 | COSEN4 datas shadaf |
| 0x63 |                     |
| 0x64 |                     |
| 0x65 |                     |
| 0x66 |                     |

# 3.8. Resetovanje modema

Kada je GSM/GPRS modem pokrenut, mrežne greške ili prekid veze mogu prouzrokovati da modem ne reaguje na naknadne pokušaje komunikacije.

Implementirani mehanizam za resetovanje modema omogućava automatsko resetovanje i ponovno pokretanje GSM/GPRS komunikacionog modema, vraćajući ga na taj način u potpunosti u operativni režim.

Svaki put kada je potrebno resetovanje modema, brojilo prvo pokušava izvršiti resetovanje softvera (koristeći odgovarajuće AT komande). Ako se resetovanje softvera pokaže kao neuspešno, hardversko resetovanje se vrši pokretanjem signala za resetovanje hardvera modema.

Sledeći slučajevi mogu uzrokovati resetovanje modema:

- Greška u pokretanju modema;
- Greška u dijagnostici modema;
- Greška tokom GPRS konekcije;
- No connection timeout.

Objekat **No connection timeout** (0.0.128.252.1.255). *Attribut value* ovog objekta definiše minimalno vreme u sekundama između dve ostvarene konekcije i podrazumevano treba da je postavljen na 43200 sekundi. Ukoliko u predviđenom periodu nema ostvarene konekcije sa AMM centrom, modem se resetuje.

# 4. Uputstvo za korišćenje modema

# 4.1. Parametrizacija E400-V1.0 modema koristeći EwgReader

Za uspešno korišćenje GPRS modema, neophodno je podesiti određene parametre. Kako bi se modem registrovao na GPRS mrežu, neophodno je podesiti APN, korisničko ime i šifru. Da bi direktno komunicirali sa brojilom, potrebno je podesiti port na koji modem očekuje konekciju. Takodje postoji niz parametara koji definišu ponašanje modema.

U sledećim poglavljima je opisano podešavanje parametara modema pomoću EwgReader aplikacije uz korišćenje opticke glave i IR porta brojila. Za podešavanje se mogu koristiti i druge aplikacije koje podržavaju odgovarajuće komunikacione standarde.

#### 4.1.1. Povezivanje sa brojilom preko optičke glave

Nakon pokretanja EwgReader-a potrebno je podesiti parametre za komunikaciju sa brojilom preko optičke glave. U odeljku "Communication" potrebno je izabrati "Interface type->**Serial**" i izabrati **Com port** na koji je povezana optička glava. Ostala podešavanja ostaviti na početne vrednosti. Prikaz podešavanja u EwgReader-u dat je na sledećoj slici:

|                   | tocol Security |   |                      |                |   |
|-------------------|----------------|---|----------------------|----------------|---|
| Interface type:   |                |   |                      |                |   |
|                   |                | _ | Serial               |                |   |
| TCP-UDP settings  |                | - | Serial port settings |                | _ |
| IPv4 address      | O IPv6 address |   | Com port:            | COM9           | ~ |
| IP address:       | 172,20,141,190 |   | Baud rate:           | 9600           | ~ |
| Destination Port: | 4059           | * | RTS control:         | Always On (IR) | ~ |
| Source Port:      | 4559           | - | Total timeout:       | 1000           | - |
| Timeout(s):       | 30             | * | Inter char. timeout: | 100            | • |
|                   |                |   |                      |                |   |
|                   |                |   |                      |                |   |

Slika 4.1.1.1. Podešavanje "Communication"

U tabu "**Protocol**" potrebno je izabrati "Address type->**Default**", za "Communication profile" izabrati **HDLC** i proveriti da li je "Protocol address" postavljen na **0x20**. Ostala podešavanja ostaviti na početne vrednosti kao na sledećoj slici:

| Address type                                      |                      | <u> </u> |                               |
|---------------------------------------------------|----------------------|----------|-------------------------------|
| <ul> <li>Default</li> </ul>                       |                      | 0000     | letar serial number           |
|                                                   |                      | 0000     |                               |
| Ommunication profile     HDLC     HDLC parameters |                      |          | Wrapper O Wrapper short       |
| Opening mode:                                     | DIRECT_HDLC          | ~        | Server wrapper address: 0x1 🗘 |
| Addressing sheme:                                 | FOUR_BYTES_ADDRESSIN | ~        |                               |
| Logical address:                                  | 0x1                  | -        |                               |
| Physical address:                                 | 0x20                 | ÷        |                               |
|                                                   |                      | -        |                               |
|                                                   |                      |          |                               |
|                                                   |                      |          |                               |
|                                                   |                      |          |                               |
|                                                   |                      |          |                               |
|                                                   |                      |          |                               |
|                                                   |                      |          |                               |

Slika 4.1.1.2. Podešavanje "Protocol"

# 4.1.2. GPRS Setup (0.0.25.4.0.255)

GPRS Setup atributi objekta se koriste na sledeći način:

- APN, naziv pristupne tačke mreže. Veličina APN niza je ograničena na maksimalno 40 znakova;
- **PIN kod**, brojčana vrednost od 0 do 9999. Ako je pristup SIM kartici zaštićen PIN kodom, u ovo polje treba uneti odgovarajuću vrednost. Ako katrica nije zaštićena PIN kodom, vrednost može biti 0;
- Kvalitet usluge, određuje parametre kvaliteta usluge. To je struktura od 2 elementa:
  - prvi element definiše *default* ili minimalne karakteristike kvaliteta usluge;
  - drugi element definiše zahtevane parametre kvaliteta usluge;
  - *Default* vrednost preporučena od strane proizvođača modema je 0,0,0,0,0 za oba elementa.

APN predstavlja ime pristupne tacke i specifičan je za svakog mobilnog operatera. Kartice sa statičkim IP adresama imaju poseban APN vezan za grupu kartica koji nije isti kao onaj koji se koristi za privatne korisnike mobilne mreže. Ukoliko ne znate APN za karticu koja se postavlja u brojilo, potrebno je kontaktirati mobilnog operatera od koga ste dobili karticu.

U EwgReader-u izbarati objekat "GPRS modem setup" i unutar njega označiti polje APN i unutar njega upisati odgovarajući APN i komandom *Write* iz menija aplikacije upisati zadatu vrednost u brojilo. Prikaz upisivanja APN-a u EwgReader-u dat je na *slici 4.3*.

|                                 | WE EVG Reader Developer - 3.203.10 (Registered         File       Settings         Commands       Language         Help       Image: Settings         Device Information       Warufacturer:         Pages       Image: Settings         Device Information       Billing data         Port       Disconnector,Load Mgmt,Limiter         P Device regratify       Disconnector,Load Mgmt,Limiter         P Device regratify       Display profiles         Consumer message       Etc: HDLC setup         S-FSK       GPRS tW0 sersion2         Modern configuration       Auto answer         TCP-UDP setup       PP Petup         Image: PP Petup       PP Petup         P PP setup       PP Petup         Security       Association LN         P perufer       EVWG setup         Filt est       EVWG setup | to - ) :: default interface | Requested: 0.0.0.0. |  |
|---------------------------------|----------------------------------------------------------------------------------------------------|-----------------------------|---------------------|--|
| GPRS Modem setup<br>APN SET ewg |                                                                                                    |                             |                     |  |
| PIN_code SET 1111               |                                                                                                    | Decusted                    |                     |  |
| quality_of_service 🔲 SET        | Minimal: 0.0.3.0.0.                                                                                                    | Requested:                  | 0.0.3.0.0.          |  |

#### Slika 4.1.2.1. Prikaz GPRS modem setup

#### 4.1.3. PPP Setup (0.0.25.3.0.255)

PPP Setup atributi objekta se koriste na sledeći način:

- **PPP Autentikacija**, sadrži ime i lozinku koji se zahtevaju od strane PPP procedure autentifikacije za aktiviranje PDP-a. Veličina nizova korisničkog imena i lozinke je ograničena na maksimalno 32 znaka.

Postavljanje ovih parametara u EwgReader-u vrši se izborom objekta **PPP Setup** i unutar njega upisati korisničko ime i šifru u poljima predviđenim za to. Prikaz upisa ovih parametara dat je na *Slici 4.4*.

| GPRS Hodem setup<br>GPRS EWG spec.<br>GPRS EWG version2<br>Modem configuration | IPCP_options |  |
|--------------------------------------------------------------------------------|--------------|--|
| Auto connect                                                                   |              |  |
| TCP-UDP setup                                                                  |              |  |
| IPv4 setup                                                                     |              |  |
| PPP setup                                                                      |              |  |
| Push setup                                                                     |              |  |
| M-Bus                                                                          |              |  |
|                                                                                |              |  |
| Association LN                                                                 |              |  |
| Parameters                                                                     | Pareword:    |  |
| EW/G setup                                                                     | Passworu;    |  |

Slika 4.1.3.1. Username and password

# 4.1.4. Konfiguracija modema (0-0:2.0.0.255)

comm\_speed - ovaj atribut se ne koristi, brzina je fiksirana i iznosi 9600

**initialization\_string** - definiše niz dodatnih AT komandi koje korisnik može dodati za inicijalizaciju komunikacionog modula. Atribut može da sadrži najviše četiri elementa. Maksimalna dužina jedne komande je 40 znakova, maksimalna dužina odgovora je 10 znakova, a kašnjenje pre slanja sledeće komande se definiše u milisekundama.

| array        | initialization_string                          | _element                                        |
|--------------|------------------------------------------------|-------------------------------------------------|
| initial<br>{ | ization_string_element :::                     | = structure                                     |
| }            | request:<br>response:<br>delay_after_response: | octet-string,<br>octet-string,<br>long-unsigned |

GUI omogućava ubacivanje, uklanjanje i promenu redosleda inicijalizacionih nizova.

Uređivanje niza AT komandi za inicijalizaciju modema:

| Modem configuration                |          |         |
|------------------------------------|----------|---------|
| com_speed 🗐 SET (9) 115 200 baud 💌 |          |         |
| intialisation_string               |          |         |
| Request                            | Response | Timeout |
| 1 AT                               | ок       | 1000    |
|                                    |          |         |

#### Slika 4.1.4.1. Konfiguracija modema

modem\_profile - atribut se ne koristi.

# 4.1.5. "NoConnection" timeout object (0-0.128.252.1.255)

Komunikacioni modem ima tajmer koji beleži trajanje u sekundama od poslednje uspešne komunikacije. Kada tajmer istekne, vrši se resetovanje modema i modem se ponovo pokreće.

Preporučena vrednost za postavljanje je 43200 u sekundama, što iznosi pola dana.

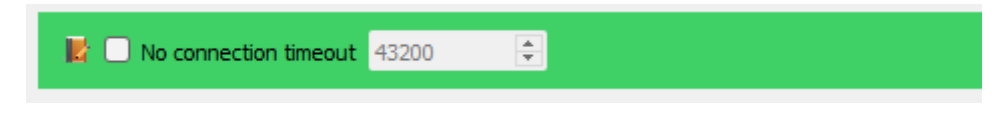

Slika 4.1.5.1. NoConnection timeout

#### 4.1.6. Automatsko konektovanje

*mode* - kontroliše fukncionalnost automatskog povezivanja u smislu tajminga, tipa poruke i infrastrukture koja će se koristiti.

Modovi od (101) do (104) se odnose na GPRS konekciju:

•101 - Uvek uključeno. Brojilo je uvek povezano na GPRS mrežu;

•102 – Uvek uključeno u određenom vremenskom periodu. Brojilo je povezano na IP (GPRS) mrežu samo tokom određenog vremenskog perioda;

•103 – Uvek ukljuČeno u određenom vremenskom periodu sa izuzecima: brojilo je uvek povezano na IP (GPRS) mrežu tokom definisanog vremenskog perioda. Van tog vremenskog perioda brojilo se povezuje na mrežu kada se povezivanje inicira *wake-up* pozivom;

•104 - Wake up: Brojilo se uglavnom diskonektuje ili konektuje na mrežu kada se povezivanje inicira *wake-up* pozivom.

U slučaju neuspešne konekcije, brojilo resetuje modem i pokušava ponovo uspostaviti vezu.

Kada se inicira povezivanje, metod automatskog povezivanja pokušava da poveže modem na mrežu, ako već nije povezan. Kada je povezivanje uspešno, brojilo ostaje povezano na mrežu dok se ne promene određeni parametri automatskog povezivanja ili se ne pojavi mrežna greška. Ako pokušaj povezivanja nije uspešan, metod automatskog povezivanja ponovo pokušava povezivanje na mrežu. Broj ponovljenih pokušaja ograničen je atributom ponavljanja.

#### Ponavljanja

Ponavljanja definišu maksimalni broj ponovnih pokušaja u slučaju neuspešne konekcije.

#### Odlaganje ponavljanja

Vremensko odlaganje, izraženo u sekundama dok se neuspešni pokušaj konekcije ne može ponoviti.

#### Prozor poziva

Unutar prozora poziva (*calling\_window*) podešava se vreme, početno i krajnje, unutar koga će modem biti dostupan za pozive. Moguće je postaviti više vremenskih intervala u toku dana.

| ca | ling_window |          |
|----|-------------|----------|
|    | SET         |          |
|    | start_time  | end_time |
| 1  | 00:00       | 08:00    |
| 2  | 14:00       | 16:00    |
|    | ß           |          |

Slika 4.1.6.1. Podešavanje Calling window

Lista odredišta - Ovaj atribut se ne koristi.

#### 4.1.7. Automatsko odgovaranje

Iz ovog objekta koristimo samo atribut "*List of allowed callers*". Brojilo podržava uspostavljanje GPRS veze na zahtev, takozvano "buđenje". "Buđenje" modema se zasniva na prijemu obaveštenja o CSD pozivima ili prijemu SMS poruke. Nakon primanja poziva ili SMS poruke za buđenje od HES-a, brojilo verifikuje broj sa koga je upućen poziv i ako se on nalazi na listi dozvoljenih poziva modem aktivira PDP kontekst i spreman je da prihvati konekciju.

*list\_of\_allowed\_callers* dozvoljava definisanje liste brojeva sa kojih se mogu uputiti *wakeup call* pozivi, odnosno SMS poruke.

| call_type   |
|-------------|
| Wakeup call |
|             |

Slika 4.1.7.1. Podešavanje List of allowed callers

#### 4.1.8. TCP-UDP setup

TCP-UDP Setup atributi objekta koji se se koriste su:

TCP-UDP\_port - TCP porta na kome modem aktivira TCP server. Default vrednost je 4059;

*nb\_of\_sim\_ conn* - broj simultanih konekcija na TCP server. Fiksirana na 1;

*inactivity\_time\_out* - definiše period neaktivnosti u TCP komunikaciji izražen u sekundama nakon koga se TCP konekcija prekida.

| 📗 🗌 тср-ир     | P_port 4059    | \$ |  |
|----------------|----------------|----|--|
| IP_reference 0 | .0.25.1.0.255  |    |  |
| <b>I</b> MSS 1 | 280 🗘          |    |  |
| 📗 🗌 nb_of_:    | sim_conn 1     | \$ |  |
| 📗 🗌 inactivit  | y_time_out 300 |    |  |

Slika 4.1.8.1. Prikaz TCP-UDP setup objekta

#### 4.2. Provera rada modema

Brojila sadrže niz objekata čija vrednost indicira rad GPRS modema. U nastavku je opisan način kojim iz EwgReader-a možemo pročitati objekte i videti status modema.

#### 4.2.1. Status modema

Registraciju modema na mrežu možemo da proverimo čitanjem statusa modema.

Moguće vrednosti statusa su:

- (0) MODEM\_RESET\_PENDING;
- (1) MODEM\_SIM\_CARD\_NOT\_DETECTED;
- (2) MODEM\_SIM\_CARD\_REQUIRES\_PIN\_OR\_PUK;
- (3) MODEM\_REGISTRATION\_PENDING;
- (4) MODEM REGISTERED TO GSM;
- (5) MODEM\_REGISTERED\_TO\_GPRS;
- (6) MODEM\_HAS\_ACTIVE\_PDP\_CONTEXT.

#### Objekat se nalazi na GPRS Modem Setup stranici.

| Modem state              |          |  |  |
|--------------------------|----------|--|--|
|                          |          |  |  |
| MODEM_REGISTERED_TO_GPRS | <b>v</b> |  |  |

#### Slika 4.2.1.1. Status modema

#### 4.2.2. GPRS Informacije o mreži

Da bi GPRS modem mogao nesmetano da radi potrebno je da se obezbedi određen nivo signala mreže. Nakon čitanja ovog parametra dobijena vrednost se može uporediti sa vrednostima iz tabele, koja se nalazi u poglavlju **3.1**, koje takođe sadrži korisne informacije o dijagnostici GPRS mreže. Ukoliko je signal nezadovoljavajući, neophodno je obezbediti bolji signal pre nastavka sa bilo kakvim drugim akcijama.

Takođe, možemo pročitati operatera na čiju mrezu je GPRS modem zakačen kao i broj bazne stanice na koju je povezan.

Objekat se nalazi na GPRS Modem Setup stranici.

| Network info          |                         |                            |
|-----------------------|-------------------------|----------------------------|
| Network id: YU MOBTEL | Signal strength: -85dBm | Number of base stations: 6 |
| 3                     |                         |                            |
| 0.1.94.3.4.255-2      |                         |                            |
|                       |                         |                            |

#### 4.2.2 Network info

#### 4.2.3. IPv4 setup

Nakon što je GPRS modem povezan na mrežu možemo komunicirati sa njim. Osnovna stvar koje nam je potrebna kako bi ostvarili komunikaciju sa modemom je da znamo njegovu IP adresu. Prikaz Čitanja IP adrese EwgReader-om je dat u nastavku.

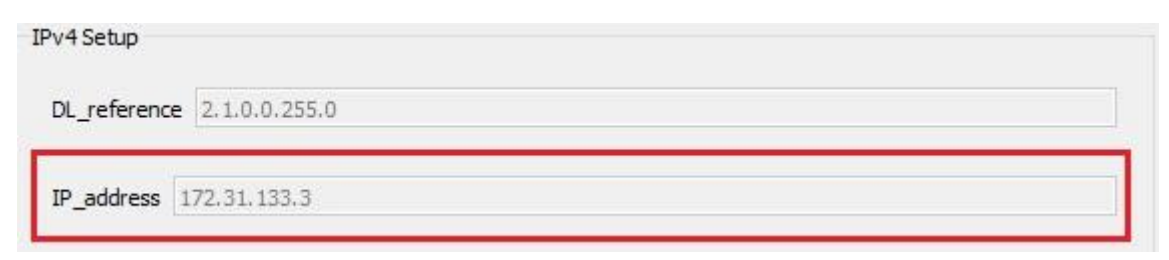

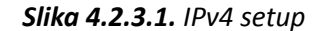

# 4.2.4. Čitanje communication event log-a

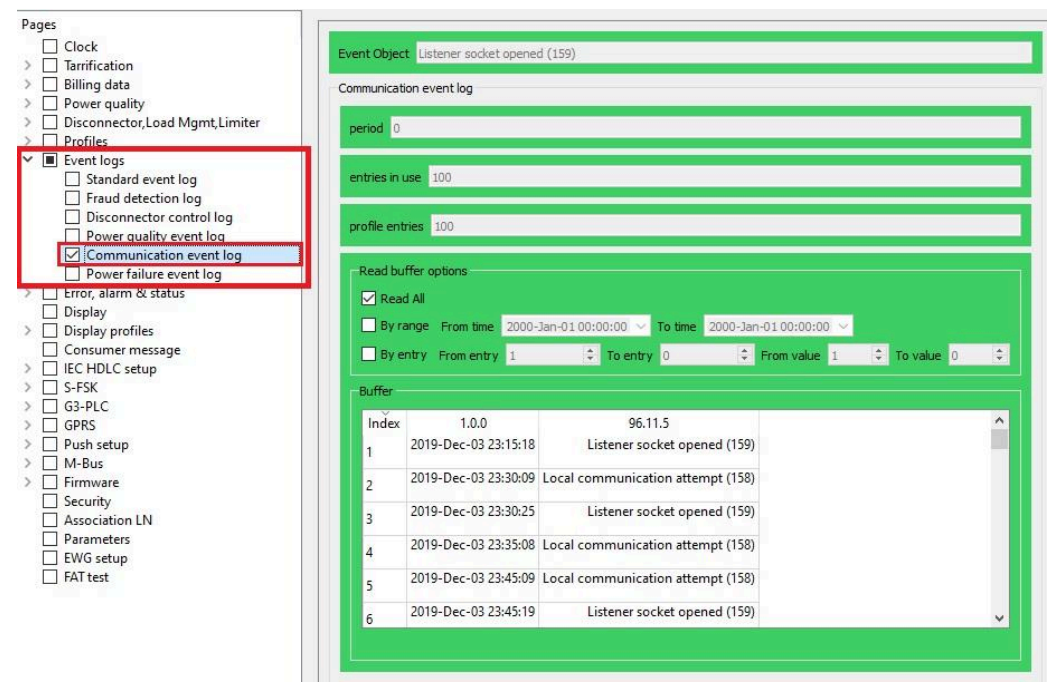

4.2.4 GSM Diagnostics

#### 4.2.5. GSM Dijagnostika

Radi detaljnijeg dijagnostikovanja problema tu je i <u>GSM Diagnostic</u> objekat. Prikaz ovog objekta u EwgReader-u dat je u nastavku:

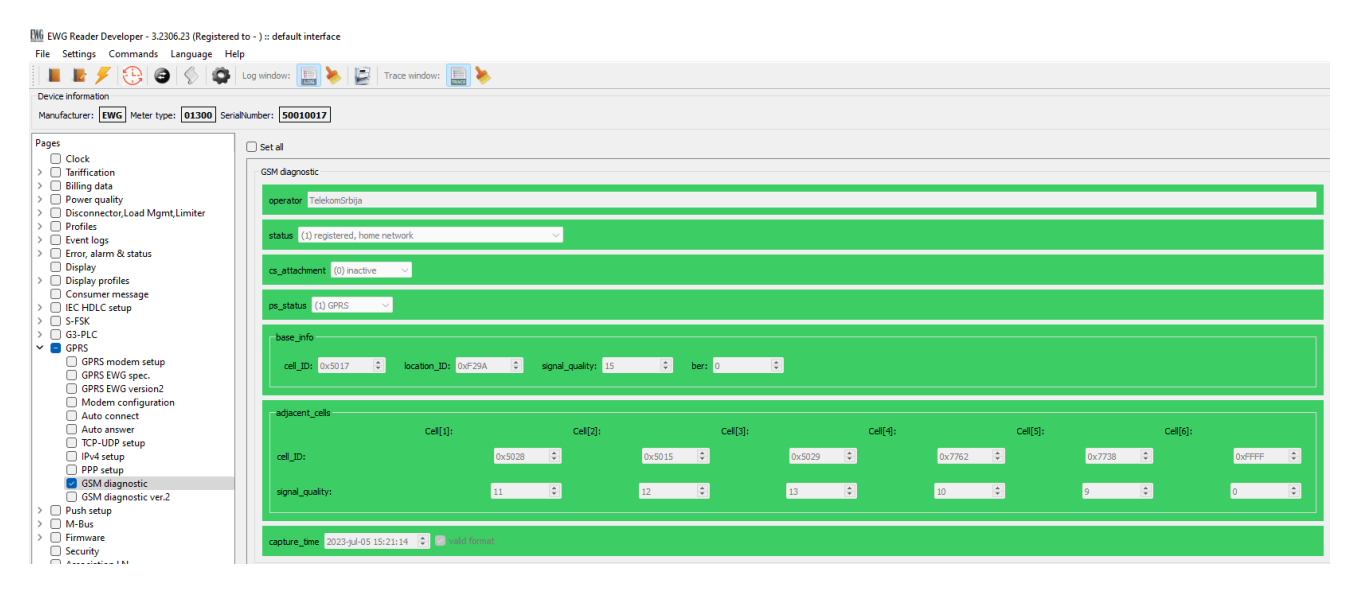

4.2.5 GSM Diagnostics

#### 4.3. Komunikacija sa brojilom preko GPRS modema

Pokrećemo EWG Reader i u prozoru **Communication** biramo "Interface type->**TCP**". Podešavamo IP adresu modema i biramo "Destination port". Za EWG brojila podrazumevana vrednost destination porta je **4059**. Možemo podesiti još i *timeout* u sekundama, *default* vrednost iznosi 60 sekundi. U prozoru **Protocol** za biramo "Communication profile->**Wrapper**" i podešavamo *wrapper adress* 0x01 (1). Podešavanje u **Security** prozoru se ne razlikuju od podešavanja za komunikaciju preko optičke glave.

| 6206 42 10        | Security       |                            |                |    |
|-------------------|----------------|----------------------------|----------------|----|
| Interface type:   |                |                            |                |    |
| ● TCP ○ UDP       |                | <ul> <li>Serial</li> </ul> |                |    |
| TCP-UDP settings  |                | Serial port settings       |                |    |
| IPv4 address      | ○ IPv6 address | Com port:                  | COM9           | ~  |
| IP address:       | 172.20.141.186 | Baud rate:                 | 9600           | ~  |
| Destination Port: | 4059           | RTS control:               | Always On (IR) | 4  |
| Source Port:      | 4559           | Total timeout:             | 1000           | \$ |
| Timeout(s):       | 60             | Inter char. timeout:       | 100            | \$ |
|                   |                |                            |                |    |
|                   |                |                            |                |    |
|                   |                |                            |                |    |
|                   |                |                            |                |    |
|                   |                |                            |                |    |

Slika 4.3.1. Communication

| Default               |                     | 0   | Metar serial number           |
|-----------------------|---------------------|-----|-------------------------------|
| 0                     |                     | 000 | 00000                         |
| Communication profile |                     |     |                               |
|                       |                     |     | Wrapper     Wrapper short     |
| HDLC parameters       |                     |     | Wrapper parameters            |
| Opening mode:         | DIRECT_HDLC         | ~   | Server wrapper address: 0x1 主 |
| Addressing sheme:     | TWO_BYTES_ADDRESSIN | v   |                               |
| Logical address:      | 0x1                 | \$  |                               |
| Physical address:     | 0x20                | *   |                               |
|                       |                     |     |                               |

Slika 4.3.2. Protocol

Klikom na dugme **Connect** zahtevamo povezivanje na brojilo.

Nakon uspešne konekcije **Setup dialog** se gasi i učitava se ogovarajući korisnički interfejs za detektovano brojilo.

Na sledećoj slici vidimo izgled grafičkog interfejsa. U **Log** prozoru imamo informaciju da smo povezani na zadatu IP adresu, a **Device information** sadrži podatke o detektovanom brojilu.

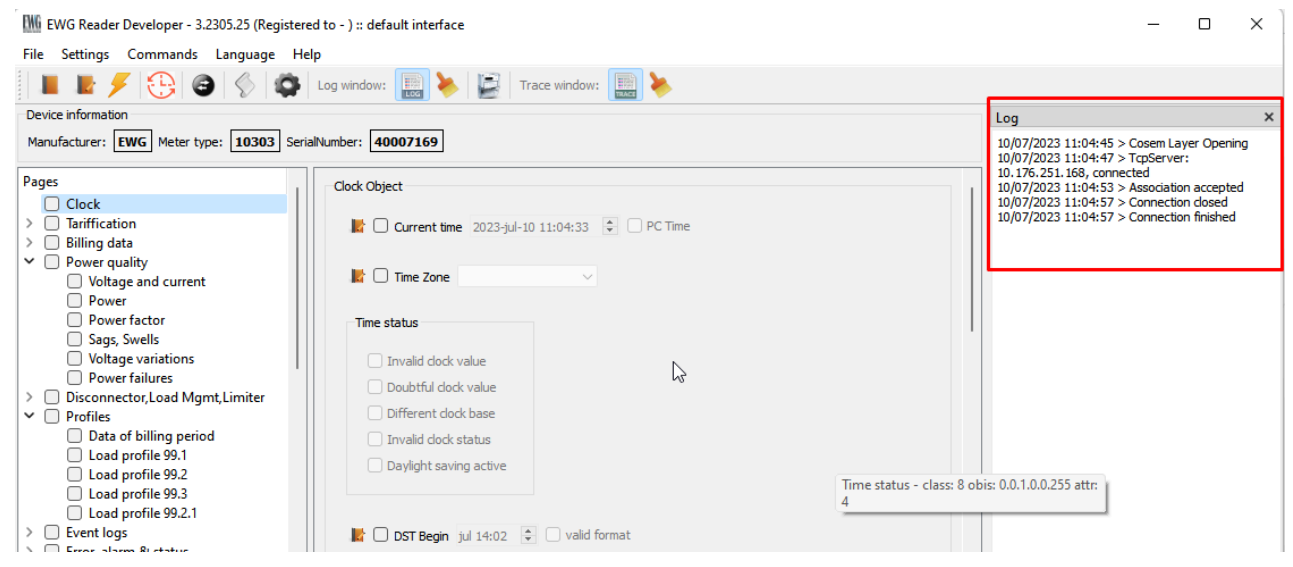

Slika 4.3.3. Indikacija konekcije u log prozoru aplikacije

#### 4.4. Komunikacija sa brojilima na RS485 magistrali preko GPRS modema

Modem E400-V1.0 omogućavaja komunikaciju sa brojilom na kome se modem nalazi, takozvano "master" brojilo, ali i sa ostalim brojilima na RS485 magistrali na koju je povezano "master" brojilo, takozvana "slave" brojila.

Podešavanje komunikacionih parametara EWG Reader aplikacije je delom isto kao u prethodnom poglavlju. Biramo IP adresu "master" brojila, port je 4059 kao i za "master" brojilo. Biramo "Communication profile->**Wrapper**", jedino što menjamo je *Wrapper address*, koja se formira zavisno od serijskog broja.

Formiranje *Wrapper address* se vrši tako što se na zadnje 4 cifre serijskog broja "slave" brojila doda 16 i dobijeni zbir konvertuje u hex format i upiše u polje *wrapper address*.

Drugi način je da se u *Address type* izabere *Meter serial number*. U tekst polje upišemo serijski broj "slave" brojila. Nakon pritiska na dugme **Connect** u polju *wrapper address* će automatski ažurirati *wrapper* adresa.

Na sledeĆim slikama prikazana su podeŠavanja koja je potrebno postaviti za Čitanje "slave" brojila.

| ) TCP () UDP<br>TCP-UDP settings |                | <ul> <li>Serial</li> <li>Serial port settings</li> </ul> |                |   |
|----------------------------------|----------------|----------------------------------------------------------|----------------|---|
| IPv4 address                     | ○ IPv6 address | Com port:                                                | COM9           | × |
| IP address:                      | 172.20.141.190 | Baud rate:                                               | 9600           | ~ |
| Destination Port:                | 4059           | RTS control:                                             | Always On (IR) |   |
| Source Port:                     | 4559           | Total timeout:                                           | 1000           | ¢ |
| Timeout(s):                      | 30             | Inter char. timeout:                                     | 100            | + |
|                                  |                |                                                          |                |   |

Setup dialog × Communication Protocol Security Address type O Default Metar serial number 00003300 Communication profile Wrapper O Wrapper short O HDLC HDLC parameters eters Opening mode: DIRECT HDLC Server wrapper address: 0x1 ‡ Addressing sheme: FOUR\_BYTES\_ADDRESSIN \* \* Logical address: 0x1 Physical address: 0xCF4 -Connect Cancel

Slika 4.4.1. Communication

Slika 4.4.2. Protocol